## 「デジタルなまず」訓練報受信設定の確認(Ver, 1.6X~)

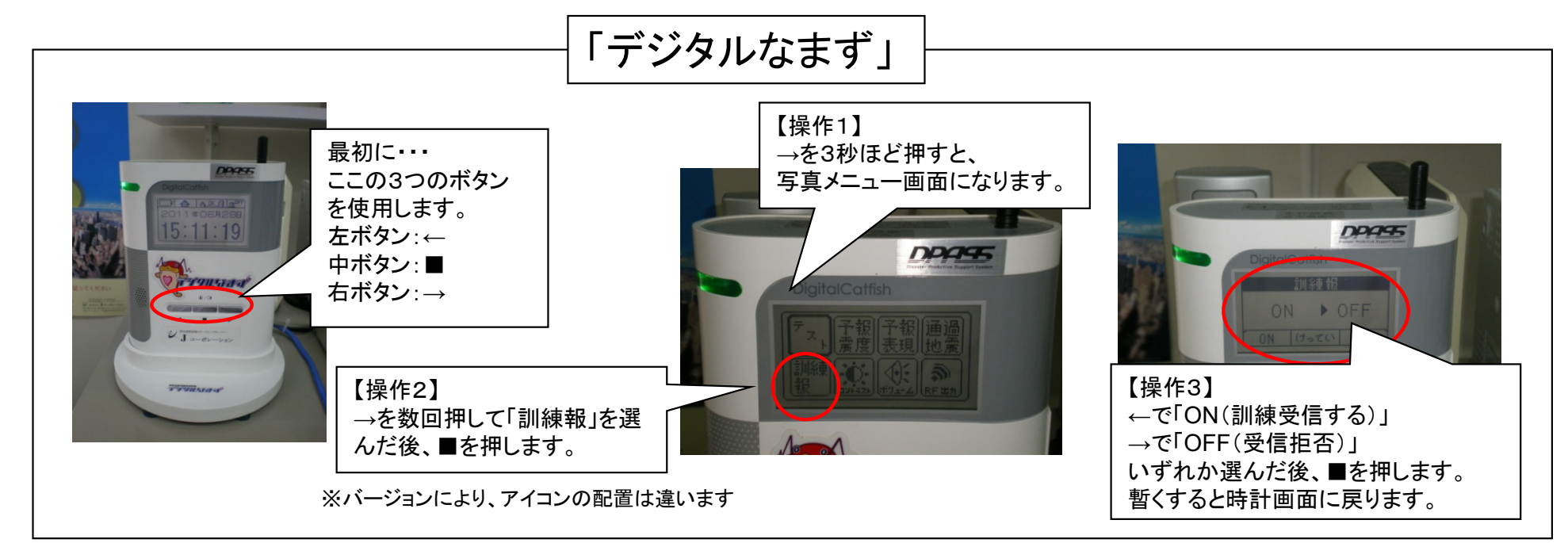

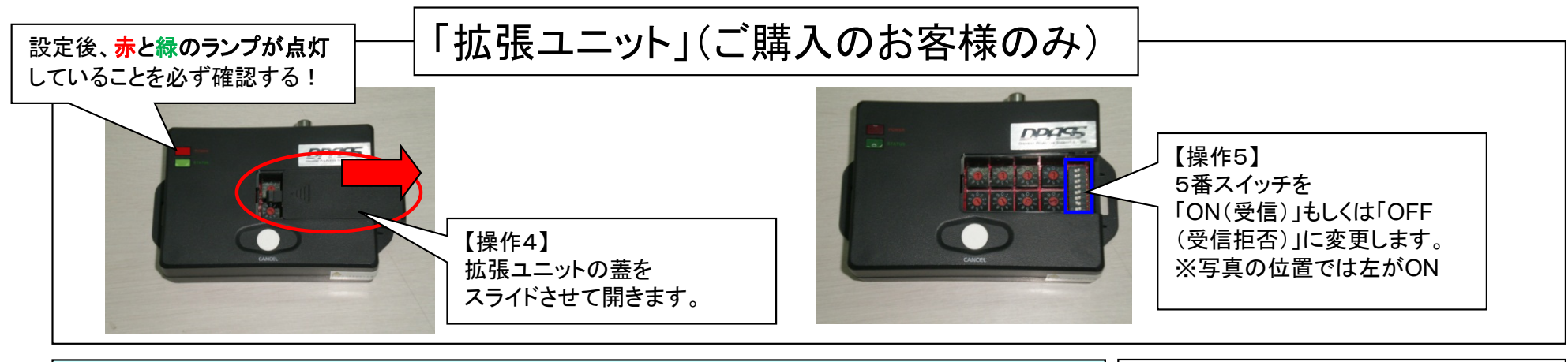

【ご注意】訓練終了後は、必ず設定を戻して下さい!!

【お問い合わせ】 株式会社Jコーポレーション 電話(0742)53-7833